ขั้นตอนการกรอกข้อมูลการติดตามและประเมินผลทางอิเล็กทรอนิกส์ (e-MES)

รายงานผลการดำเนินกิจกรรมตามโครงการในแผนบูรณาการป้องกัน ปราบปราม และบำบัดรักษาผู้ติดยาเสพติด สำนักงานคณะกรรมการการศึกษาขั้นพื้นฐาน ประจำปีงบประมาณ พ.ศ. 2560 ระดับสถานศึกษา

เข้าเว็บ e-MES ภาคเหนือ ระบบติดตามและประเมินผล สำนักติดตามฯ สพฐ. โดยคลิกผ่านเว็บไซต์ สพป.อุตรดิตถ์ เขต ๑ http://www.utdone.net หรือ เข้าโดยตรงที่เว็บไซต์ e-MES ภาคเหนือ http://eme2.obec.go.th/~eme54

โว้บไซต์ สพป.อุตรดิตถ์ เขต ด http://www.utdone.net

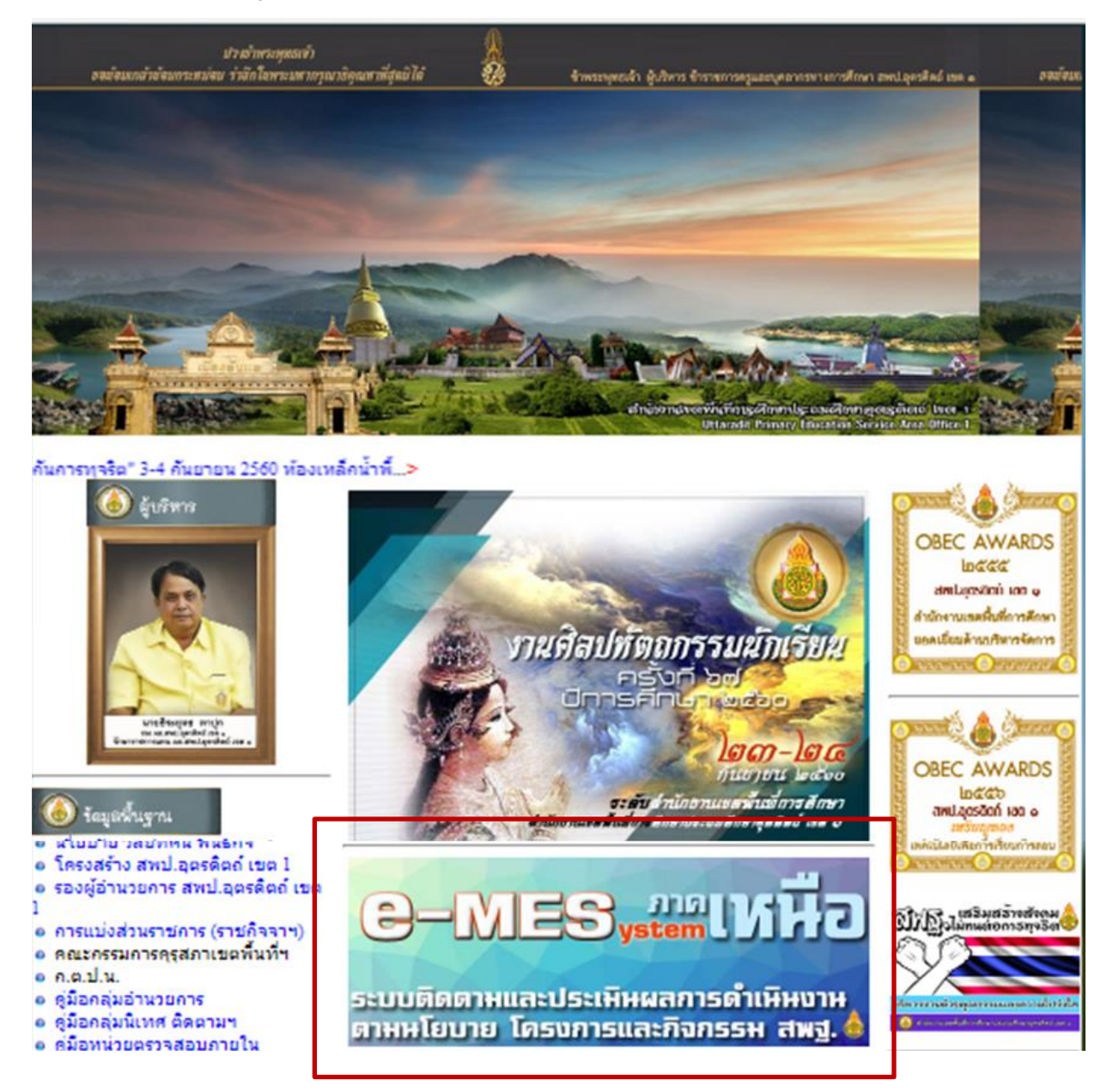

#### ► เว็บไซต์ e-MES ภาคเหนือ http://eme2.obec.go.th/~eme54

eme2.obec.go.th/~eme54/index.php

|                                                                                                    | นทามปรีบาย โครงกามและกิจกรมม สหฐ.<br>                                                                                 |
|----------------------------------------------------------------------------------------------------|----------------------------------------------------------------------------------------------------|
| โรงเรียนโครงการด่างๆที่ควรทราบ *** คลิกที่นี่ http://210.1.20.54/~en                                                                                                    | ne54/repschoolproj.php *                                                                                              |
| การติดตามและประเมนผลยุทธศาสตรี นไยบายและงบประ<br>เจ้าหน้าที่ ส                                                                                                    | <b>พาณ ปี พ.ศ.๒๔๖๏</b><br>พฐ.(ส่วนกลาง) คลิกที่นี่                                                                    |
| <ul> <li>หนังสือ เอกสาร แจ้งให้ทราบ</li> <li>ข้อมูลการส่งเสริมให้ความรู้าป้องกัน ทักษะบีวิต การบริหารจัดการและโครงการ To Be Number One ของสถานศึกษา<br/>สพฐ.ปังบประมาณ พ.ศ. 2560 สำนักงานขตพื้นที่การศึกษา ภาคเหนือ അ</li> <li>ข้อมูลการดำเนินงานทั่วไปและโครงการสถานศึกษาสีขาว ของสถานศึกษา สพฐ.ปังบประมาณ พ.ศ. 2560 สำนักงานเขตพื้นที่<br/>การศึกษา ภาคเหนือ അ</li> <li>ตรวจสอบรายงานประเมินนักเรียน ม.1-3 ตามผลประเมินความสามารถในการรู้เรื่องการอ่าน (Reading Literacy) แนว PISA<br/>2560 അ</li> <li>ตรวจสอบการรายงานผลการประเมินการอ่านออกเขียนใด้(ป.1-6)ตามนโยบายฯ ปีการศึกษา 2560 (</li> <li>ข้อมูลแสดงการรายงานผลการประเมินการอ่านออกเขียนใด้(ป.1-6)ตามนโยบายฯ ปีการศึกษา 2560 (</li> <li>ข้อมูลแสดงการรายงานผลการประเมินการอ่านตามรินที่การศึกษา ภาคเหนือ</li> </ul> | รายงานเว้านี้อ้<br>หนังสือเรียน ปี 2560<br>เจ้าะหว้าที่ สหน./.สหม เข้าสู่ระบบ<br>ข้อผู้ใช้<br>plan1<br>รางัสผ่าน<br>! |
| <ul> <li>6 ข้อมูลรายงานความก้าวหน้างบลงทุนฯ59ครั้งที่2ตามมาตรการกระดุ้นการลงทุนขนาดเล็ก สำหรับโรงเรียนปกติ ภาคเหนือ</li> <li>7 สหท.และหน่วยงานที่บริจาคเงินสดสิ่งของวิสตุอุปกรณ์ข่วยน้ำท่วมภาคใด้</li> <li>ข้อมูลการใด้รับการจัดสรรกับความก้าวหน้าในการดำเนินการก่อสร้างโดยใช้งบลงทุนตามมาตรการกระดุ้นเศรษฐกิจฯโรงเรียนดี</li> <li>ใกล่บ้าน(แม่เหล็ก)ภาคเหนือ</li> <li>ข้อมูลสำนักงานเขตพื้นที่การศึกษาที่ได้รับการจัดสรรงบประมาณปี พ.ศ.2559 ตามมาตรการกระดุ้นการลงทุนขนาดเล็กขอ</li> <li>รัฐบาลทั่วประเทศ สำหรับค่าก่อสร้าง โรงเรียนดีโกลีบ้าน (แม่เหล็ก)</li> <li>10 กราจสายกราชกระดุปลายาดเล็กขอ</li> </ul>                                                                                                    | เจ้าหน้าที่ โรงเรียน เข้าสู่ระบบ<br>ขี้อผู้ใช้<br> plan1<br>รหัสผ่าน<br>                                              |
| 10 ตรวจสอบการรายงานผลการบรรเมนอานออกเขยนเดอานคลองเขยนคลองบการศกษา 2559<br>ข้อมูลร้อยละหนังสือเรียนที่ได้รับจากการส่งครั้งแรกและร้อยละรวมสะสมจำแนกตามกลุ่มสาระและระดับปวช.ของโรงเรียนสังกัด<br>11                                                                                                    | ເຊົາສູ່ຮະນນ                                                                                                    |

| เจ้าหน้าที่ | โรงเรียน เข้าสู่ระบบ |
|-------------|----------------------|
| ชื่อผู้ใช่  | Í                    |
| รหัสผ่า     | <u> </u>             |
|             | เข้าสู่ระบบ          |

กรอกชื่อผู้ใช้และรหัสผ่าน และเข้าสู่ระบบ ที่เมนู **เจ้าหน้าที่โรงเรียน** 

เมื่อเข้าสู่ระบบ จะพบหน้าหลักสำหรับเข้าสู่เมนูต่างๆ สำหรับกรอกข้อมูล

# การแก้ไขข้อมูลโรงเรียนให้เป็นปัจจุบัน

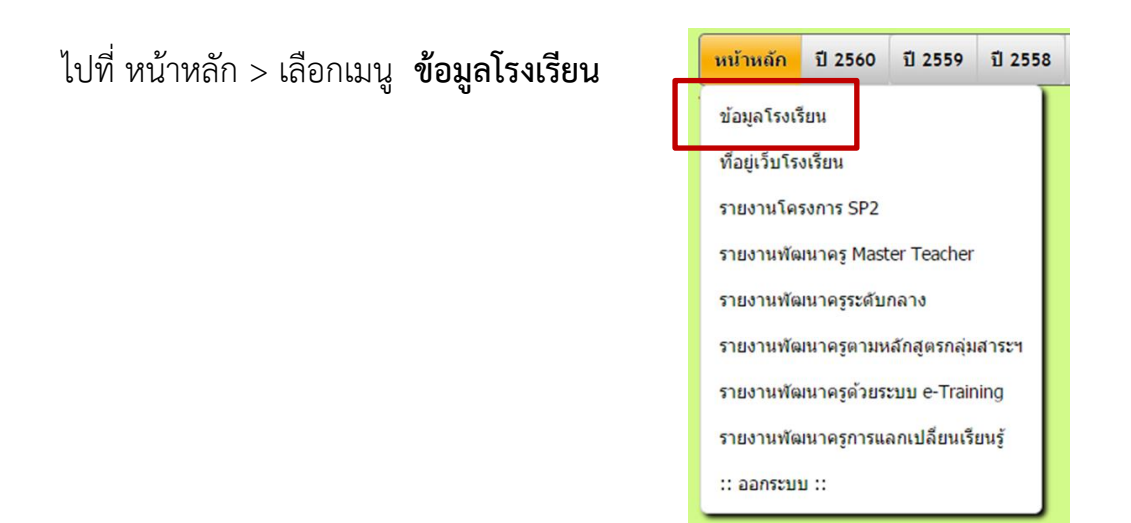

แก้ไขข้อมูลและจำนวนนักเรียนให้ถูกต้อง เป็นปัจจุบัน เมื่อแก้ไขเรียบร้อยแล้ว คลิก **บันทึก** 

| หน้าหลัก  | ปี 2560                         | ปี 2559            | ปี 2558        | ปี 2557 | ปี 2556 | ปี 2555     | ปี 2554       | ปี 2553            | แฟ้มผลสัมฤทธิ์              |                |
|-----------|---------------------------------|--------------------|----------------|---------|---------|-------------|---------------|--------------------|-----------------------------|----------------|
| ระบบแก้ไว | ขข้อมูลโรง                      | เรียน              |                |         |         |             |               |                    |                             |                |
|           | รหัสโรงเรียน                    | (obec)             |                |         |         | _           |               | -                  |                             |                |
|           | Sua smis                        |                    |                |         |         | -           | _             |                    |                             |                |
|           | ชอโรงเรียน                      |                    |                |         |         |             |               |                    |                             |                |
|           | อักษณะโรงเรี                    | รยน<br>รียน        |                |         |         | -           |               | •                  |                             |                |
|           | ห้วหน้าสถาน                     | ศึกษา              |                |         |         |             |               |                    |                             |                |
|           | สาแหน่ง                         |                    |                |         |         |             |               |                    |                             |                |
|           | โรงเรียนตั้งอ                   | ยู่เลขที่          |                |         |         |             |               |                    |                             |                |
|           | ถนน                             |                    |                |         |         |             |               |                    |                             |                |
|           | หมู่บ้าน                        |                    |                |         |         |             |               |                    |                             |                |
|           | ต่าบล                           |                    |                |         |         |             |               |                    |                             |                |
|           | อ่าเภอ                          |                    |                |         |         |             |               |                    |                             |                |
|           | จ้งหวัด                         |                    |                |         |         |             |               |                    |                             |                |
|           | รหัสไปรษณ์เ                     | ú                  |                |         |         |             |               |                    |                             |                |
|           | เบอร์โทรศัพท                    | ท์                 |                |         |         |             | J.            |                    |                             |                |
|           | fax                             |                    |                |         |         | -           |               |                    |                             |                |
|           | เบอร์มือถือ                     |                    |                |         |         |             |               |                    |                             |                |
|           | อบุบาล                          |                    |                |         |         |             | ห้อง:         | ٩                  | าน                          |                |
|           | ประถม                           |                    |                |         |         | 1 <u>-7</u> | ห้อง          |                    | คน                          |                |
|           | มัธยมดัน                        |                    |                |         |         | <u>~</u>    | ท่อง          |                    | คน                          |                |
|           | มัธยมปลาย                       |                    |                |         |         | -           | ท่อง          |                    | คน<br>รัฐรัฐรัฐรัฐ          |                |
|           | รวมจำนวนนั                      | กเรียน(ทั้งหม<br>- | <b>ມ</b> ດ∕ດນ) |         |         |             | <u> </u>      | <u>ณา</u> กรอกจำนว | วนเด็กทั้งโรงเรียนด้วย เพื่ | อคัดแยกขนาดโรง |
|           | จำนวนห่อง(เ                     | กังหมด)            |                |         |         |             |               |                    |                             |                |
|           | จานวนครู(พิง<br>ผู้บับที่อยู่อน | าหมด)              |                |         |         | 5 de        | รว พราภ์ต     |                    |                             |                |
|           | 40441004                        |                    |                |         |         | OF PT       | T PERSONAL DE |                    | ปน                          | เท็กข้อมูล     |
|           |                                 |                    |                |         |         |             |               |                    |                             |                |

การรายงานผลการดำเนินกิจกรรมตามโครงการ ในแผนบูรณาการป้องกัน ปราบปราม และบำบัดรักษาผู้ติดยาเสพติด

#### รายงานผลการดำเนินงาน จำนวน 2 รายการ

- ภารรายงานข้อมูลการดำเนินงานทั่วไปและโครงการสถานศึกษาสีขาว
- > การรายงานข้อมูลส่งเสริมให้ความรู้ จัดค่ายทักษะชีวิตและ ToBeNumberOne

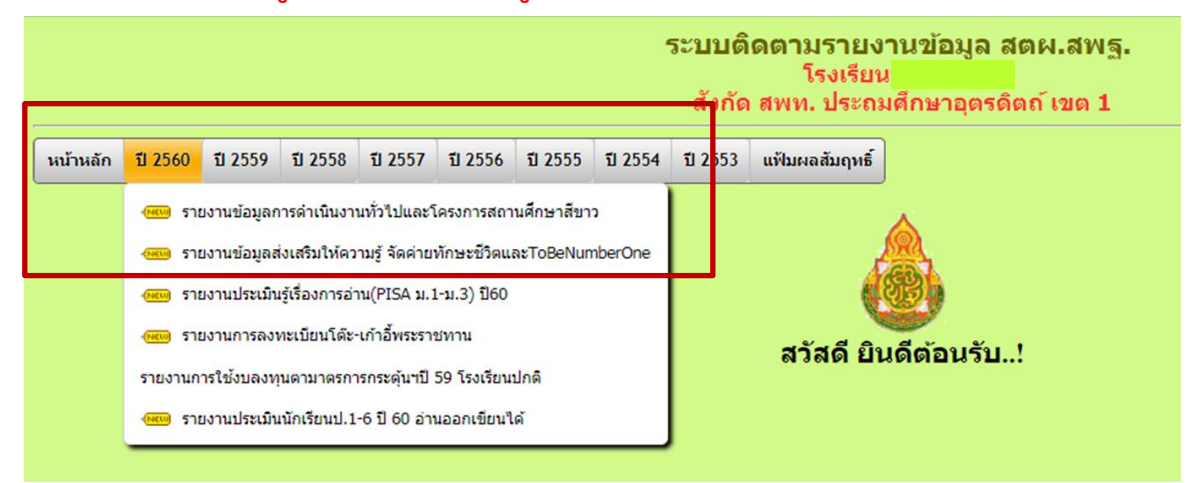

### > การรายงานข้อมูลการดำเนินงานทั่วไปและโครงการสถานศึกษาสีขาว

เลือก ปี 2560 > **รายงานข้อมูลการดำเนินงานทั่วไปและโครงการสถานศึกษาสีขาว** เมื่อกรอกข้อมูล และตรวจสอบข้อมูลถูกต้องครบถ้วนทุกชั้นแล้ว คลิก **บันทึก** ท้ายตาราง \*\* หากกรอกข้อมูลแล้ว ก่อนออกจากหน้ารายงาน ต้องคลิก **บันทึก** ทุกครั้ง โดยอาจบันทึกเป็นบางหัวข้อก็ได้

แบบรายงานผลการดำเนินกิจกรรมตามโครงการในแผนบูรณาการป้องกัน ปราบปราม และบำบัดรักษาผู้ติดยาเสพติด สำนักงานคณะกรรมการการศึกษาขั้นพื้น ฐาน ประจำปีงบประมาณ พ.ศ. 2560 ระดับสถานศึกษา

| <u>รายงานขอมูล</u>                                                                                                    |                                                |                                            |                        |                                                        |           |
|----------------------------------------------------------------------------------------------------|------------------------------------------------|--------------------------------------------|------------------------|--------------------------------------------------------|-----------|
| รวมข้ามาร์ไ อากอร 2560 โรงเรียน                                                                                                    |                                                |                                            |                        |                                                        |           |
| атилация <u>етес 2300</u> состан                                                                                                    |                                                |                                            |                        |                                                        |           |
| <u>ดำขึ้แจง</u> แบบรายงานผลการดำเนินกิจกรรมดามโครงการในแผนบูรณาการป้องกัน<br>กรรมการการศึกษาขั้นพื้นฐาน ประจำปังบประมาณ พ.ศ. 2560 ระดับสถานศึกษา | เ ปราบปราม และปา:                              | บัดรักษาผู้ติดยาเสพติด สำนัก               | งานคณะ                 |                                                        |           |
| โรงเรียน บ้านเขาสัก - โทร.055430025                                                                                                    |                                                |                                            |                        |                                                        |           |
| การตำเนินงานและผลตำเนินงานทั่วไปตามโครงการ                                                                                                    |                                                |                                            |                        |                                                        |           |
| <ol> <li>นักเรียนที่เรียนรู้ หรือ เข้าร่วมกิจกรรมป้องกันตนเองให้ห่างใกลยาเสพติดรูปแบบ</li> </ol>                                                 | ต่าง ๆ ที่โรงเรียนจัด'<br>เด้มขั้น มัณร์ยมขั้ม | ให้ทั้งหมด<br>หมด(คม)มักเรียนเข้าร่ามกิจกร | รมช(คม)คิดเป็นร้อยอะ   |                                                        |           |
|                                                                                                    | นขาล 0                                         |                                            | IN I(FIN) PIPELINIBURG |                                                        |           |
| 1                                                                                                    | ระถมฯ 0                                        | 0                                          |                        |                                                        |           |
|                                                                                                    | ม.ต้น 0                                        | 0                                          |                        |                                                        |           |
| u a                                                                                                    | เปลาย 0                                        | 0                                          |                        |                                                        |           |
| 533                                                                                                    | มทุกชั้น 0                                     | 0                                          |                        |                                                        |           |
| 2.ด้วอย่างการดำเนินการกิจกรรม/โครงการ                                                                                                    |                                                |                                            |                        |                                                        |           |
| <ol> <li>ผลการต่าเนินงานนักเรียนนักศึกษาแกนนำทั้ง 4 เ</li> </ol>                                                                                 | ฝ่ายของกิจกรรมห้อ                              | งเรียนสีขาว/แผนกสีขาว ที่ดำเ               | นินการตามข้อ 1 (กา(ค   | ลิก)เครื่องหมายหมายในช่องว่าง) ดีมาก ดี น้อย           |           |
| 3.1 ฝ่ายการเรียนในภาพรวมทั้งหมด ผู้บริหารสถาน                                                                                                    | ศึกษามีความพอใจใ                               | ในระดับ                                    |                        | 0 0 0                                                  |           |
| 3.2 ฝ่ายการงานในภาพรวมทั้งหมด ผู้บริหารสถานศี                                                                                                    | ใกษามีความพอใจให                               | นระดับ                                     |                        | 0 0 0                                                  |           |
| 3.3 ฝ่ายสารวัดรนักเรียนในภาพรวมทั้งหมด ผู้บริหา                                                                                                  | รสถานศึกษามีความ                               | เพอใจในระดับ                               |                        | 0 0 0                                                  |           |
| 3.4 ผายกจกรรมเนภาพรวมทั้งหมด ผูบรหารสถานค                                                                                                    | สกษามความพอเจเ                                 | นระดบ<br>อออสังหมอต้องระหวัดเมืองไ         | ารสารร์และคลามสาม ปัตร |                                                        |           |
| +. ผลการต่าเนนงาน เครงการสถานศกษาลขาง บลอดยาเลพดตและอบายมุขานระ<br>กรรมการสถานศึกษา คร อาจารย์และผู้ปกครองบิความพอใจ(กา(คลิก)เครื่องหมาย         | เยะทเพานมา สามารเ<br>เว็บช่องว่าง)             | แขตกเกิม เมเโตแรวทุม เทพงก.                | ระสงคศจะคงกลุ่ม กอง    | มหากถึง เบารศพรรรกาดอาเขลดด งเด็กรุง เรชยาหลุมสิป พยาร | พ ดี น้อย |
| 4 1 สามารถอดพฤติกรรมที่ไม่พึงประสงค์ของกล่มเป้าหมายได้ผลในระดับ                                                                                  | 111111111111                                   |                                            |                        |                                                        | 0 0 0     |
| 4.2 สามารถควบคม ป้องกันบัญหาการแพร่ระบาดของยาเสพติดของกล่มเป้าหมาย                                                                               |                                                |                                            |                        |                                                        | 0 0 0     |
| 4.3.1 ความพึงพอใจของภาคส่วนต่าง ๆ (ผู้บริหารสถานศึกษา)                                                                                           |                                                |                                            |                        |                                                        | 000       |
| 4.3.2 ความพึงพอใจของภาคส่วนต่าง ๆ (ครู อาจารย์)                                                                                                  |                                                |                                            |                        |                                                        | 000       |
| 4.3.3 ความพึงพอใจของภาคส่วนต่าง ๆ (คณะกรรมการสถานศึกษาฯ)                                                                                         |                                                |                                            |                        |                                                        | 000       |
| 4.3.4 ความพึงพอใจของภาคส่วนต่าง ๆ (ผู้ปกครอง)                                                                                                    |                                                |                                            |                        |                                                        | 000       |
| บันทึกครั้งล่าสุดเมื่อ :. 14 สิงหาคม 2560 :: ผู้บันทึก :                                                                                         |                                                | บันทึก                                     |                        |                                                        |           |
|                                                                                                    |                                                |                                            |                        |                                                        |           |

## การรายงานข้อมูลส่งเสริมให้ความรู้ จัดค่ายทักษะชีวิตและ ToBeNumberOne เลือก ปี 2560 > รายงานข้อมูลส่งเสริมให้ความรู้ฯ

| แบบรายงานผลการดำเนินกิจกรรมตามโครงการในแผนบูรณาการป้องกัน ปราบปราม และบำบัดรักษาผู้ติดยาเสพติด สำนักงานคณะกรรมการ | าารศึกษาข่ | ขั้นพื้น |
|----------------------------------------------------------------------------------------------------|------------|----------|
| ฐาน ประจำปีงบประมาณ พ.ศ. 2560 ระดับสถานศึกษา                                                                      |            |          |

#### <u>รายงานข้อมูล</u>

#### ฐานข้อมูลปี <u>emes\_2560 โรงเรียน</u> สพท.ประถมศึกษาอุตรดิตถ์ เขต 1

<u>ดำชั้แขง</u> แบบรายงานผลการสำเนินกิจกรรมตามโครงการในแผนบูรณาการป้องกัน ปราบปราม และปาบัครักษาผู้ติดยาเสพติด สำนักงานคณะ กรรมการการศึกษาขั้นพื้นฐาน ประจำปังบประมาณ พ.ศ. 2560 ระดับสถานศึกษา

|                                                               |             | ผลกา      | เรดำเนิน | กิจกรร   | มมีนักเรีย | นเข้า |                                                |                                          |                    |
|---------------------------------------------------------------|-------------|-----------|----------|----------|------------|-------|------------------------------------------------|------------------------------------------|--------------------|
|                                                               |             |           | ร่ว      | มกิจกร   | รม         |       | ข้อสัมเกตมร้อยองนี้เกิดขึ้นก่อน ระบว่องและพลัง |                                          |                    |
| โครงการ                                                       |             | อนุบาล    | ประ      | ม.ดับ    | ม.ปลาย     | รวม   | ้ออกรรม                                        | หมายเหตุ (ถ้าไม่ดำเนินการโปรดระบุเหตุผล) |                    |
|                                                               |             | (0คน)     | ถมฯ      | (0คน)    | (0คน)      | (0คน) | 1911334                                        |                                          |                    |
|                                                               |             |           | (0คน)    |          |            |       |                                                |                                          |                    |
| 1. กิจกรรมหลัก การส่งเสริมให้ดวามรู้ ดวามเข้าใจและมีทักษะในก  | ารป้องกัน   |           |          |          |            |       |                                                |                                          |                    |
| 1.1 กิจกรรมย่อย การอบรมลูกเสื้อต้านภัยยาเสพติด(นักเรียนระดับ  | 0.0.50      |           | 0        | 0        |            | 0     | 0                                              | 0                                        | envaleren au       |
| ชั้น ม.1-3)                                                   | N.N.33 .    |           |          |          |            | L.    | 1                                              |                                          | ากพบระกอบ          |
| 1.2 กิจกรรมย่อย การดำเนินการจัดกิจกรรมลูกเสือด้านภัยยาเสพ     | 0.0.50      |           | 0        |          | 0          | 0     | 0                                              | 0                                        | envalere nu        |
| คิด                                                           | N.N.39 *    | <u> </u>  |          | -        |            | U U   | 1                                              | 1                                        | มาพบระกอบ          |
| 2. กิจกรรมหลัก การจัดค่ายทักษะชีวิต"รวมพลังเด็กเยาวชน" (สพเ   | ท.ละ 1 ค่าย | : นักเรีย | น 100 ด  | u)       |            |       |                                                |                                          |                    |
| 2.1 กิจกรรมหลัก การจัดด่ายทักษะชีวิต รวมพลังเด็ก              |             |           |          |          |            | 0     | 0                                              | 0                                        |                    |
| เยาวชน(สพท.ละ 1 ค่าย : นักเรียน 100 คน)                       | 9.9.09      | <u> </u>  |          | -        |            | 0     | 1                                              | 1                                        | ภาพบระกอบ          |
|                                                               |             |           |          | 6        |            |       |                                                |                                          | <u> </u>           |
|                                                               | Ū           |           | . (      | 2        |            |       | . 3                                            |                                          | ्उ                 |
| 4. โครงการ TO BE NUMBER ONE (เป็นหนึ่งโดยไม่พึ่งยาเสพติด      | a)          |           |          |          |            |       | •                                              |                                          |                    |
| 4.1 กิจกรรมย่อย โรงเรียนมีการดำเนินการจัดตั้งศูนย์เพื่อนใจ TO | 0.0.50      |           |          |          |            | 0     | 0                                              | 0                                        | operator operation |
| BE NUMBER ONE                                                 | N.N.08      |           |          | <u> </u> |            | ·     | A                                              |                                          | 31 INDSCRED        |
| 4.2 กิจกรรมย่อย สัมมนาแลกเปลี่ยนเรียนรู้ศูนย์เพื่อนใจ TO BE   | e.e.59 V    |           |          | 0        |            | 0     | 0                                              | 0                                        | ภาพประกอบ          |
| NUMBER ONE                                                    |             | 1         | <u> </u> | Ľ        |            | Ľ     |                                                |                                          |                    |
| v d š d A                                                     |             |           |          |          |            |       |                                                |                                          |                    |
| บนทกครงลาสุดเมอ :. 14 สงหาคม 2560 :: ผู้บันทัก :              |             |           |          |          | െ          |       | -1-                                            |                                          |                    |
|                                                               |             |           |          |          |            | וע    | 1711                                           |                                          |                    |

1 คลิก ปุ่ม เพื่อเลือก เดือน ที่จัดกิจกรรม

| โตรงการ                                                                  | <mark>เ</mark> ือน            | é |
|--------------------------------------------------------------------------|-------------------------------|---|
|                                                                          | 1                             |   |
| กิจกรรมหลัก การส่งเสริมให้ดวามรู้ ดวามเข้าใจและมีทักษะในกา               | ารป้องกัน                     |   |
| 1 กิจกรรมย่อย การอบรมลูกเสือต้านภัยยาเสพติด(นักเรียนระดับ<br>ชั้น ม.1-3) | <u>ଗ. ମ. 59</u> ▼<br>ଇ. ଚ. 59 |   |
| 2 กิจกรรมย่อย การตำเนินการจัดกิจกรรมลูกเสื้อต้านภัยยาเสพ<br>จิด          | พ.ย.59<br>ธ.ค.59              |   |
| 2. กิจกรรมหลัก การจัดค่ายทักษะชีวิต"รวมพลังเด็กเยาวชน" (สพ               | ม.ค.60                        | - |

- 2 กรอกจำนวนนักเรียน ที่ช่อง ผลการดำเนินกิจกรรม
- 3 กรอกข้อมูลในช่อง ข้อสังเกตหรือผลที่เกิดขึ้น
- 4 หากไม่ได้ดำเนินการ ระบุเหตุผลที่ช่อง หมายเหตุ

|   | ผลการต่            | ถ้าเนินก็<br>ร่วม  | โจกรรม<br>มกิจกระ | เม็นักเรีย<br>รม | นเข้า        | ข้อสัมออมชื่อแอเชื่ออี้มีอ่อม สหมว่อมเอหมส์ม   |                                          |
|---|--------------------|--------------------|-------------------|------------------|--------------|------------------------------------------------|------------------------------------------|
|   | อนุบาล<br>(0คน) (( | ประ<br>ถมฯ<br>0คน) | ม.ต้น<br>(0คน)    | ม.ปลาย<br>(0คน)  | รวม<br>(0คน) | ขอลงเกตหรอดลงเกตขนกอน-ระหว่างและหลง<br>กิจกรรม | หมายเหตุ (ถ้าไม่ดำเนินการโปรดระบุเหตุผล) |
| ĺ |                    |                    | (2)               |                  |              |                                                |                                          |
|   | 10                 | 52                 | 88                | 0                | 150          | นักเรียนมี 3                                   | 4                                        |
|   | 0                  | 0                  | 0                 | 0                | 0            | 0                                              | 0                                        |
| ĺ | : นักเรียน 1       | 100 คเ             | 4)                |                  |              |                                                |                                          |
|   | 0                  | 0                  | 0                 | 0                | 0            | 0                                              | 0                                        |

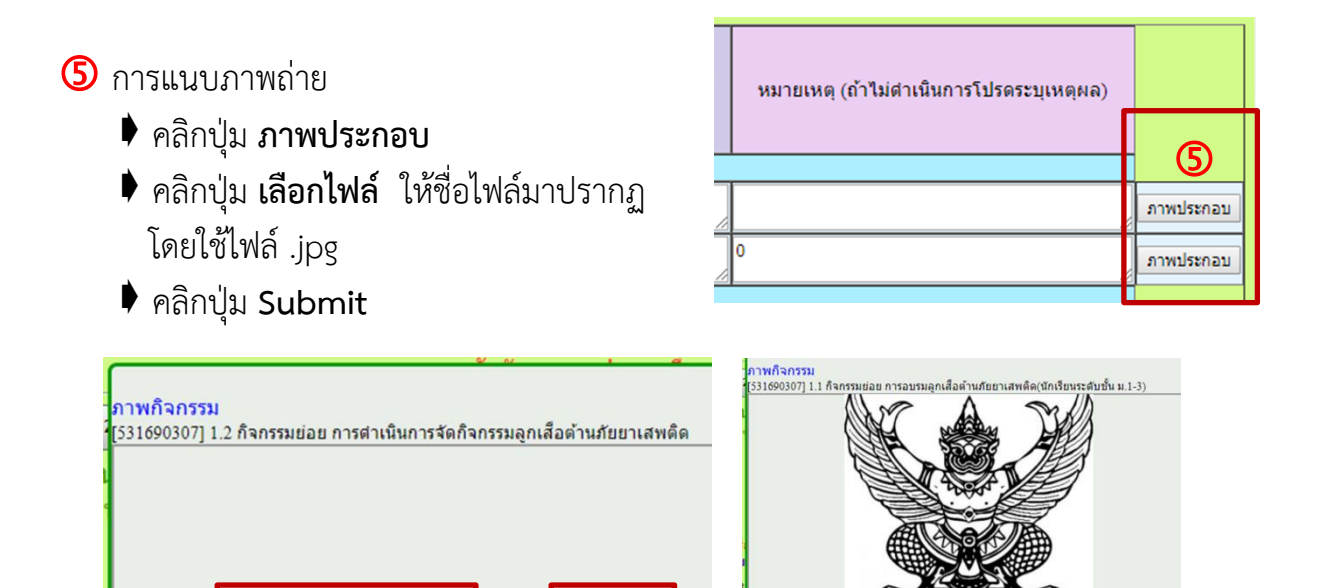

หากต้องการแนบหลายไฟล์ คลิกปุ่ม เลือกไฟล์ และ Submit อีกครั้ง ก่อนแนบไฟล์ ควรปรับขนาดภาพให้เท่ากัน เพื่อความสวยงาม และเลือกภาพขนาดที่เหมาะสม

Submit

Upload เลือกไฟล์ ตราครุฑ.jpg

| <mark>ภาพกิจกร</mark><br>[531690307<br> | .2 กิจกรรมย่อย การตำเนินการจัดกิจกรรมลูกเสือด้านภัยยาเสพติด |
|-----------------------------------------|-------------------------------------------------------------|
| 1<br>1<br>1                             |                                                             |
|                                         | Upload เลือกไฟล์ ไม่ได้เลือกไฟล์ใด Submit                   |

๑ เมื่อตรวจสอบข้อมูลถูกต้องครบถ้วนทุกชั้นแล้ว คลิก บันทึก ท้ายตาราง และควรเข้าระบบเพื่อตรวจสอบอีกครั้งว่าระบบได้บันทึกข้อมูลไว้หรือไม่

| 4. โครงการ TO BE NUMBER ONE (เป็นหนึ่งโดยไม่พึ่งยาเสพติด)                      |          |     |   |   |            |     |   |           |
|--------------------------------------------------------------------------------|----------|-----|---|---|------------|-----|---|-----------|
| 4.1 กิจกรรมย่อย โรงเรียนมีการดำเนินการจัดตั้งศูนย์เพื่อนใจ TO<br>BE NUMBER ONE | R.A.59 🔻 | 0 0 | 0 | 0 | 0          | 0   | 0 | ภาพประกอบ |
| 4.2 กิจกรรมข่อย สัมมนาแลกเปลี่ยนเรียนรู้ศูนย์เพื่อนใจ TO BE<br>NUMBER ONE      | я.ค.59 ▼ | 0 0 | 0 | 0 | 0          | 0   | 0 | ภาพประกอบ |
| ปันทึกครั้งล่าสุดเมื่อ :. 14 สิงหาคม 2560 :: ผู้ปันทึก :                       |          |     |   | 6 | <u>ข</u> า | กัก |   |           |

หากต้องการออกจากโปรแกรม คลิก **หน้าหลัก > ออกจากระบบ** 

| หน้าหลัก            | ปี 2560                    | ปี 2559       | ปี 2558 |  |  |  |  |  |  |  |  |
|---------------------|----------------------------|---------------|---------|--|--|--|--|--|--|--|--|
| ข้อมูลโรงเรียน      |                            |               |         |  |  |  |  |  |  |  |  |
| ที่อยู่เว็บโรงเรียน |                            |               |         |  |  |  |  |  |  |  |  |
| รายงานโค            | รงการ SP2                  |               | - 1     |  |  |  |  |  |  |  |  |
| รายงานพัฒ           | ม <mark>นาครู M</mark> ast | er Teacher    |         |  |  |  |  |  |  |  |  |
| รายงานพัฒ           | มนาครูระดับ                | กลาง          | - 1     |  |  |  |  |  |  |  |  |
| รายงานพัฒ           | มนาครูตามห                 | เล้กสูตรกลุ่ม | สาระฯ   |  |  |  |  |  |  |  |  |
| รายงานพัฒ           | มนาครูด้วยร                | ະນນ e-Train   | ing     |  |  |  |  |  |  |  |  |
| รายงานพัฒ           | มนาครูการแ                 | ลกเปลี่ยนเรีย | ยนรู้   |  |  |  |  |  |  |  |  |
| :: ออกระบา          | u ::                       |               |         |  |  |  |  |  |  |  |  |
|                     |                            |               |         |  |  |  |  |  |  |  |  |

การเรียกดูข้อมูลที่บันทึกในระบบ

เมื่อกรอกข้อมูลและบันทึกเรียบร้อยแล้ว ข้อมูลจะไปปรากฏในตาราง report ที่หน้าหลัก e-MES ภาคเหนือ http://eme2.obec.go. th/~eme54 สามารถเรียกดูข้อมูลโดยไม่ต้องใส่รหัสผ่าน

eme2.obec.go.th/~eme54/index.php

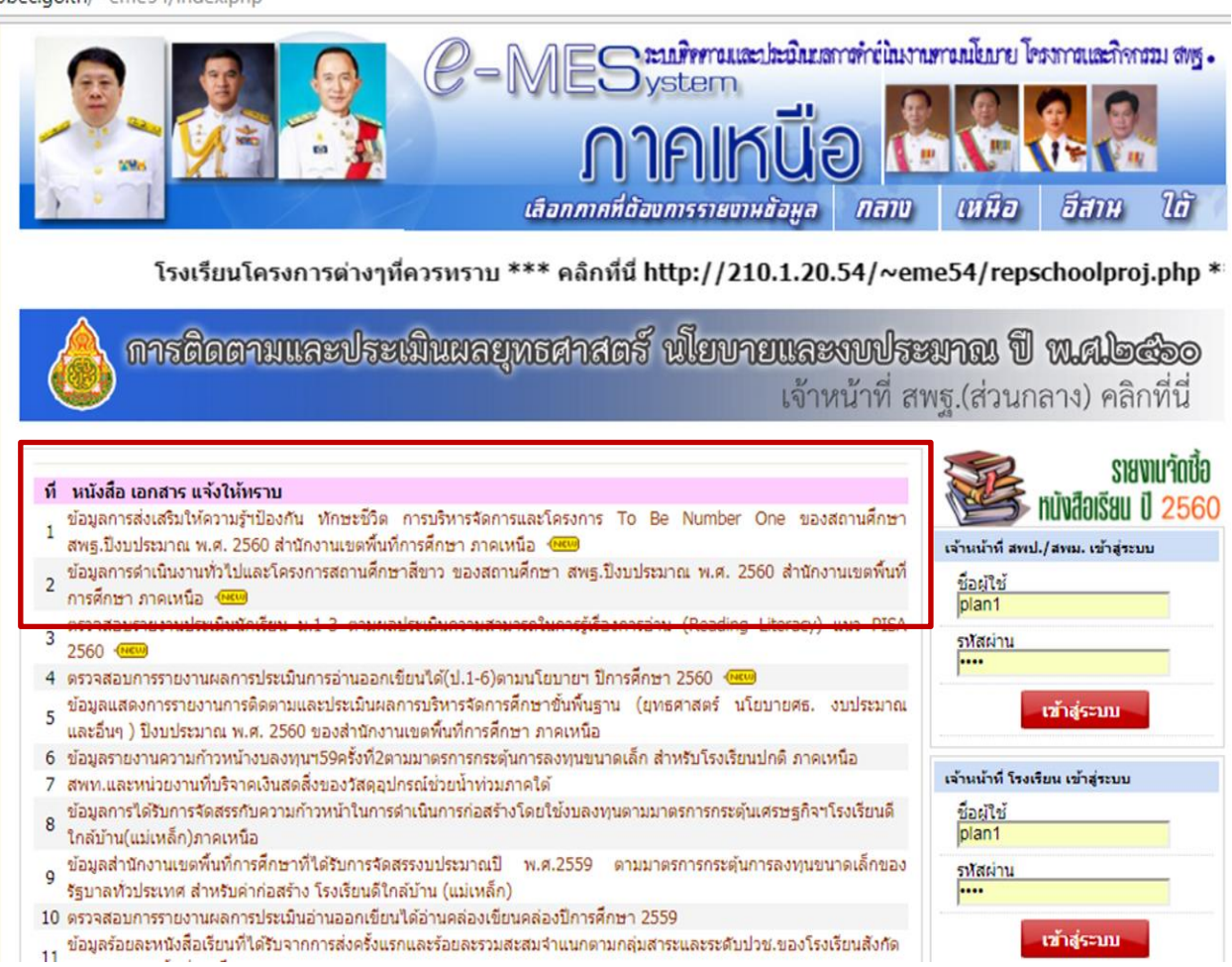

~ 7 ~

คลิกที่ การรายงาน ข้อ 1.ข้อมูลการส่งเสริมฯ หรือ 2.ข้อมูลการดำเนินงานฯ

|     | ข้อมูล                       | การดำเนินงานทั่วไ                             | ปและโครงกา              | รสถานศีร | าษาสีขาว            | ของสถา | นศึกษา ส             | พฐ.ปิงบปร     | ะมาณ พ.เ       | M. 2560              | สำนักง             | านเขตพื่ม                                                             | เทิการศึก    | กษา <u>ภาค</u>                                                   | <u>เหนือ</u> |       |        |     |  |
|-----|------------------------------|-----------------------------------------------|-------------------------|----------|---------------------|--------|----------------------|---------------|----------------|----------------------|--------------------|-----------------------------------------------------------------------|--------------|------------------------------------------------------------------|--------------|-------|--------|-----|--|
|     | -                            | *******                                       | **                      | **       |                     |        | สำนวนนักเรียนนั้งหมด |               |                |                      |                    | 1. กิจกรรมหลัก การส่งเสริมให้ความรู้ ความเข้าใจและมีทักษะในการป้องกัน |              |                                                                  |              |       |        |     |  |
| ที่ | พื้นที่การ<br>สึกษา          | สูยใน ระการ<br>สำนักงานเขตพื้นที่<br>การศึกษา | โรงเรียน<br>รายงาน(โรง) |          | ดแหงหมดระนามมางมา • |        |                      |               | 1.1 กิจก<br>เส | รรมย่อย<br>เพติด(นัก | การอบร<br>เเรียนระ | มลูกเสือด้า<br>ดับขั้น ม.1-:                                          | หม้ยยา<br>ง) | 1.2 กิจกรรมย่อย การดำเนินการจัดกิจกรรมลูก<br>เสือด้านภัยยาเสพดิด |              |       |        |     |  |
|     |                              |                                               |                         | อนุบาล   | ประ<br>ถมฯ          | ม.ต้น  | ม.ปลาย               | รวม           | อนุบาล         | ประ<br>ถมฯ           | ม.ดัน              | ม.ปลาย                                                                | รวม          | อนุบาล                                                           | ประ<br>ถมฯ   | ม.ตัน | ม.ปลาย | รวม |  |
| 1   | ประถม<br>ศึกษา<br>เชียงราย 1 |                                               | 1                       | 3,627    | 14,840              | 1,823  | 0                    | <u>20,290</u> | 0              | 0                    | 0                  | 0                                                                     | 2            | 0                                                                | 0            | ٥     | 0      | 2   |  |
| 2   | ประถม<br>ศึกษา<br>เชียงราย 2 | หายประถม เชื้อหมอ                             | 1                       | 5,171    | 17,267              | 3,705  | 25                   | <u>26,168</u> | 0              | 0                    | 0                  | 0                                                                     | 2            | ٥                                                                | ٥            | ٥     | 0      | 0   |  |
| 3   | ประถม<br>ศึกษา<br>เชียงราย 3 | นางสาวสายสวาท<br>วิชัย                        | 1                       | 5,592    | 22,229              | 6,041  | 1,083                | <u>34,945</u> | 0              | 0                    | 0                  | 0                                                                     | 2            | 0                                                                | 0            | 0     | 0      | 2   |  |

 เมื่อพบหน้ารายงานภาคเหนือแล้ว เลื่อนเม้าส์ไป รายการที่ 33 คลิก สพป.อุตรดิตถ์ เขต 1 จะปรากฏข้อมูลโรงเรียนที่บันทึกไว้แล้ว

ข้อมูลการดำเหินงานทั่วไปและโครงการสถานศึกษาสีขาว ของสถานศึกษา สพฐ.ปังบประมาณ พ.ศ. 2560 สำนักงานเขตพื้นที่การศึกษา (ภาคเหนือ) สำนักงานเขตพื้นที่ ( 531 ) สพป.อุตรดิตถ์ เขต 1

| ที่ | โรงเรียน                                        | ผู้อำนวย<br>การ                        | อำเภอ                    | จำนวนนักเรียนทั้งหมด |            |       |        |            | 1. กิจกรรมหลัก การส่งเสริมให้ความรู้ ความเข้าใจและมีทักษะในการป้องกัน      |        |            |       |        |          |                                                                  |        |            |       |        |    |
|-----|-------------------------------------------------|----------------------------------------|--------------------------|----------------------|------------|-------|--------|------------|----------------------------------------------------------------------------|--------|------------|-------|--------|----------|------------------------------------------------------------------|--------|------------|-------|--------|----|
|     |                                                 |                                        |                          |                      |            |       |        |            | 1.1 กิจกรรมย่อย การอบรมลูกเสือด้านภัยยาเสพ<br>ติด(นักเรียนระดับชั้น ม.1-3) |        |            |       |        |          | 1.2 กิจกรรมย่อย การคำเนินการจัดกิจกรรมลูกเสีย<br>ด้านกัยยาเสพติด |        |            |       |        |    |
|     |                                                 |                                        |                          | อนุบาล               | ประ<br>ถมฯ | ม.ดัน | ม.ปลาย | 5231       | เดือน                                                                      | อนุบาล | ประ<br>ถมร | ม.ดัน | ม.ปลาย | รวม      | เดือน                                                            | อนุบาล | ประ<br>ถมฯ | ม.ดัน | ม.ปลาย | 53 |
| 1   | โรงเรียนราษฎร์<br>อุปถัมส์ ลาขา<br>หนองน้ำเขียว | หายมหตรี<br>รักนิยม                    | เมือง<br>tel.055413734   | 3                    | 12         |       |        | <u>15</u>  |                                                                            | 0      | 0          | 0     | 0      | 0        |                                                                  | 0      | 0          | 0     | 0      | 0  |
| 2   | โรงเรียนวัคคอย<br>แก้ว                          | หายสังวาล<br><mark>ย์ เที่ยงพัก</mark> | เมือง<br>tel.055446309   | 26                   | 81         | 0     | 0      | <u>107</u> |                                                                            | 0      | 0          | 0     | 0      | 0        |                                                                  | 0      | 0          | 0     | 0      | 0  |
| 3   | โรงเรียนบ้านวัง<br>ถ้า                          | สิบเอกวัช<br>ชีระ บำรุง<br>เกตุ        | เมือง tel.055-<br>430058 | 28                   | 90         | 54    | 0      | 172        |                                                                            | 0      | 0          | 0     | 0      | 0        |                                                                  | 0      | 0          | 0     | 0      | 0  |
| 4   | โรงเรียนวัดพระ<br>ฝาง                           | หาย<br>ประหยัด<br>มีมา                 | เมือง <u>tel.0</u>       | 6                    | 82         | 62    | 0      | <u>150</u> |                                                                            | 0      | 0          | 0     | 0      | <u>0</u> | 22                                                               | 0      | 0          | 0     | 0      | 0  |
| 5   | โรงเรียนวัดผาจักร                               | หายสรวัชร์<br>เทพกฤช                   | เมือง tel.0              | 5                    | 4          | 0     | 0      | 9          |                                                                            | 0      | 0          | 0     | 0      | 0        |                                                                  | 0      | 0          | 0     | 0      | 0  |

## ขอขอบคุณทุกท่านที่ให้ความร่วมมือในการจัดทำข้อมูล